# PEARSON

# **Student Registration Instructions**

Your class will be using a custom-built online educational resource. Once you register, you will have easy access to all your materials with just a few clicks!

### To register for your course, you will need:

□ A **Student Access Code** This can be found in your **Student ACCESS Code Card** → Your Access Code Card is inserted <u>inside</u> the **KUMP** shrink-wrapped book package.

(Here's an Access Code example: SIMPLE-FRILL-TONLE-WEIRS-CHOIR-FLEES)

- □ Your school's zip code: **85721**
- $\Box$  A valid email address

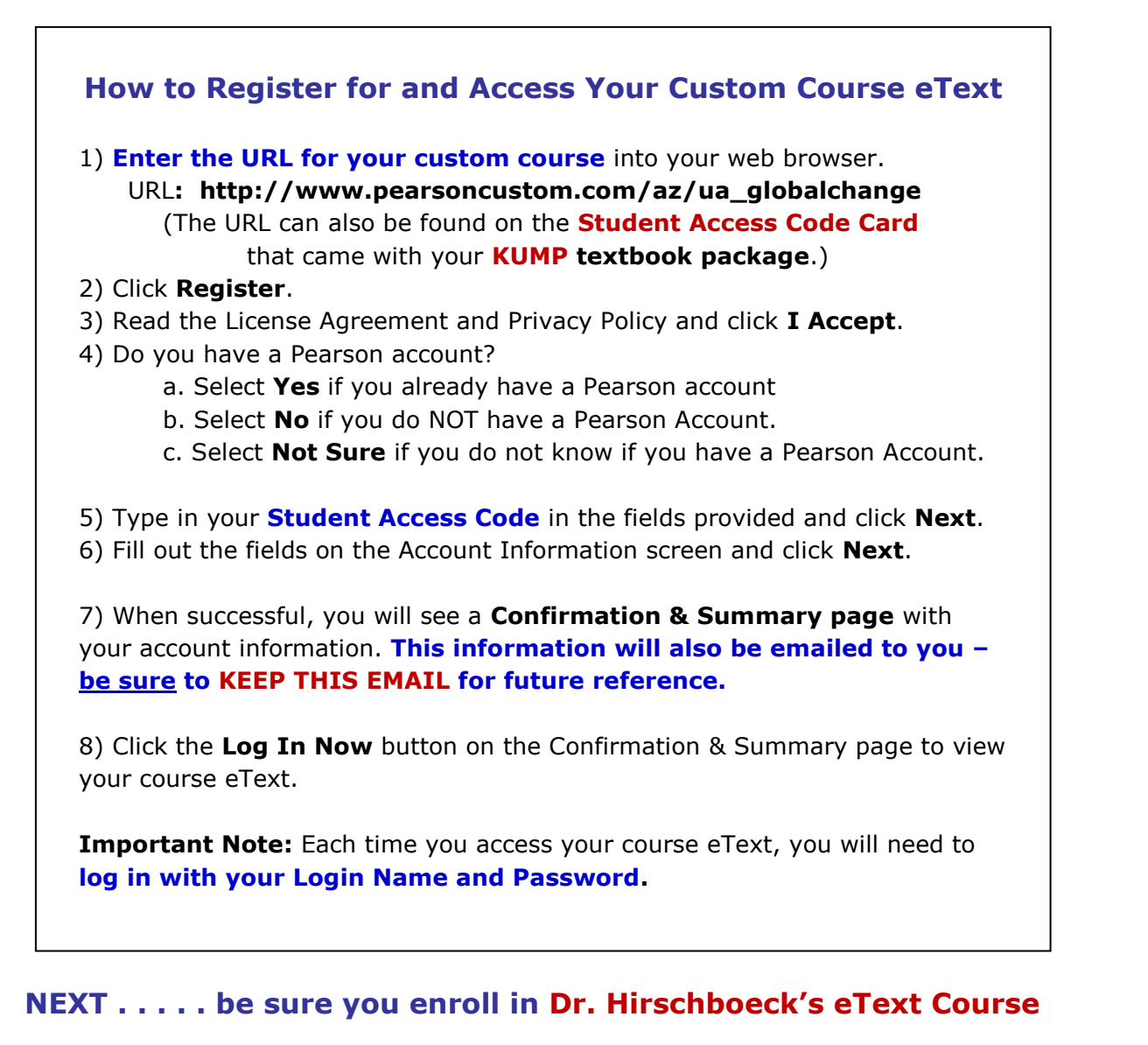

so that you are reading the correct version of the eText and can see Dr H's notes in the margins!

DIRECTIONS TO DO THIS ARE ON THE NEXT PAGE .....

# PEARSON

# How to Enroll in Dr. Hirschboeck's eText Course

Before you begin, you will need the eText course ID:

#### Dr. Katie Hirschboeck's course ID for GC 170A1, Sec 001+002 is:

### Hirschboeck995450eb

Enrolling in your professor's eText course will allow you to see any highlights or notes that your professor has made. (and Dr H has made a lot of notes in the eText !)

Please watch this <u>video</u> on how to enroll in your professor's eText course or read through the instructions below.

#### THIS VIDEO provides a great tour of all the tools in the eText and how to use them. <u>PLEASE WATCH THE ENTIRE VIDEO</u> BEFORE YOUR FIRST READING ASSIGNMENT IN THE eTEXT

- 1) Enter the URL for the custom course into your web browser and log in.
- 2) Click on the Pearson **eText link**.
- 3) You will see this following screen:

| Search by eText Course ID', Search by eText Course ID'                                                                            |                  |
|----------------------------------------------------------------------------------------------------|------------------|
| find your course.                                                                                                    |                  |
| Search By: eText Course ID <sup>+</sup>                                                                                           |                  |
| *Please note that your eText Course ID is different from the Course ID provided by your Pearson learning and assessment platform. |                  |
| Self Study eText                                                                                                    | Self Study eText |
| To work independently in this eText without instructor notes, highlights, and customizations, click Self-Study eText.             |                  |
|                                                                                                    |                  |

- 4) Enter Dr H's eText course ID: Hirschboeck995450eb then click Search.
- 5) Once you find your professor's course, click **Join**.

| Join a Course                                                    |              |              |                  |                 |             |  |  |
|------------------------------------------------------------------|--------------|--------------|------------------|-----------------|-------------|--|--|
| Search by eText Course ID*, Search by eText Course ID*           |              |              |                  |                 |             |  |  |
| Find your course.                                                |              |              |                  |                 |             |  |  |
| Search By: eText Course ID <sup>1</sup> v Pearson101288eb Search |              |              |                  |                 |             |  |  |
|                                                                  | Course Title | Section Name | eText Course ID* | Instructor Name | Institution |  |  |
| Join                                                             | Math         |              | Pearson101288eb  | Dr. Pearson     |             |  |  |
|                                                                  |              |              |                  |                 |             |  |  |
|                                                                  |              |              |                  |                 |             |  |  |
|                                                                  |              |              |                  |                 |             |  |  |

6) Then, click the **Go to eText button** and you can begin working in the eText.

# Need Help?

#### Further assistance is available at: http://www.pearsoncustom.com/247pearsoned Good luck in your course!